# Tata Cara Pembayaran SPP Siswa SIT Nurul Fikri

# Menggunakan Virtual Account (VA) Bank Jabar Banten Syariah (BJBS)

#### 1. Menggunakan Aplikasi Setoran/Transfer di Bank

- 1.1 Mengisi form Aplikasi Setoran/Transfer yang sudah disediakan Bank
- 1.2 Pada kolom penerima/nama rekening tujuan masukkan nama siswa
- 1.3 Pada kolom nomor rekening penerima/pemilik di isi dengan no virtual account
- 1.4 Pada kolom sirim/penyetor masukkan nama siswa atau nama orang tua siswa
- 1.5 Masukkan nilai nominal setor/transfer dengan nominal SPP

## 2 Melalui ATM Bank Jabar Banten Syariah

- 2.1 Masukkan kartu ATM anda
- 2.2 Masukkan PIN anda
- 2.3 Pilih transfer pada menu ATM
- 2.4 Pilih transfer ke BJB Syariah
- 2.5 Masukkan no rekening tujuan yaitu virtual account (VA)
- 2.6 Masukkan nominal SPP
- 2.7 Dilayar selanjutnya akan tampil permintaan nomor referensi, bisa diisi dengan no bulan bayar atau no HP atau dapat juga dikosongkan dan memilih Benar.
- 2.8 Lakukan konfirmasi transaksi transfer setelah nomor rekenig dan nama pemilik rekening muncul di layar, apabila data sudah benar maka pilih Ya.
- 2.9 Mesin ATM akan mengeluarkan struk ATM sebagai bukti transaksi. Simpan struk ATM sebagai bukti pembayaran.

## 3 Melalui ATM Bersama/Prima/ATM Bank Lain

- 3.1 Masukkan kartu ATM anda
- 3.2 Masukkan PIN anda
- 3.3 Pilih transfer pada menu ATM
- 3.4 Pilih transfer ke bank lain atau transfer ke bank ATM Bersama
- 3.5 Masukkan kode tujuan dan nomor rekening penerima
  - 3.5.1 kode bank tujuan adalah 425 (Bank Jabar Banten Syariah)
  - 3.5.2 kode bank BJBS + nomor rekening (VA)
- 3.6 Masukkan jumlah uang yang akan ditansfer
- 3.7 Dilayar selanjutnya akan tampil permintaan nomor referensi, bisa diisi dengan no bulan bayar atau no HP atau dapat juga dikosongkan dan memilih Benar.
- 3.8 Lakukan konfirmasi transaksi transfer setelah nomor rekenig dan nama pemilik rekening muncul di layar, apabila data sudah benar maka pilih Ya.
- 3.9 Mesin ATM akan mengeluarkan struk ATM sebagai bukti transaksi. Simpan struk ATM sebagai bukti pembayaran.